# Webの社会科準備室 山川&二宮ICTライブラリ 主人ニタンフ

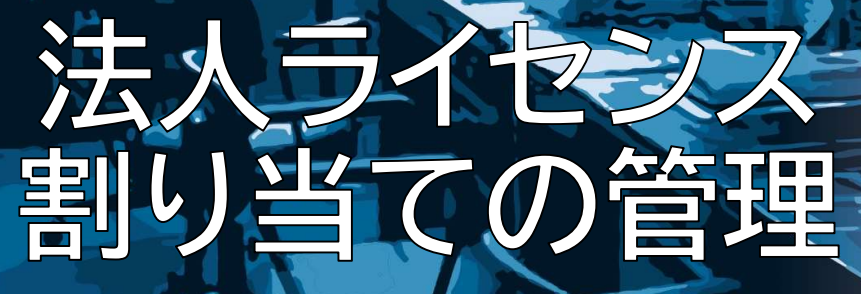

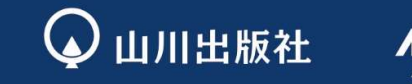

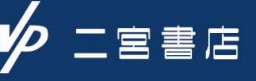

## 法人向け/ライセンス割当について ......

「法人向け定額制コース」などの法人ライセンスをお持ちの方は、

ライセンス管理ページから以下の作業を行うことができます。

P.  $8 \sim 12$ 

#### 1 利用教員に割り当てられたライセンスを外す ⇒ P.3~6

法人ライセンスをご利用中の先生が異動・転勤などの理由により 御校での職務を離れた場合には、利用ライセンスを外すことにより、 当該ライセンスを別の先生へ割り当てることができます。

<u>※職務を離れた先生の利用ライセンスは、割当てを外さない限り、</u> ご異動先の職場からでも利用可能な状態が継続されますのでご注意ください。

#### 2 法人ライセンスに教員を招待する

 $\mathbf{A} \times \mathbf{M}$ 

まだ法人ライセンスを利用していない教員へ山川&二宮ICTライブラリへの招待メールを送り、ライセンスを割り当てることができます。

※ライセンス数の上限を超えて招待メールをすることはできません。

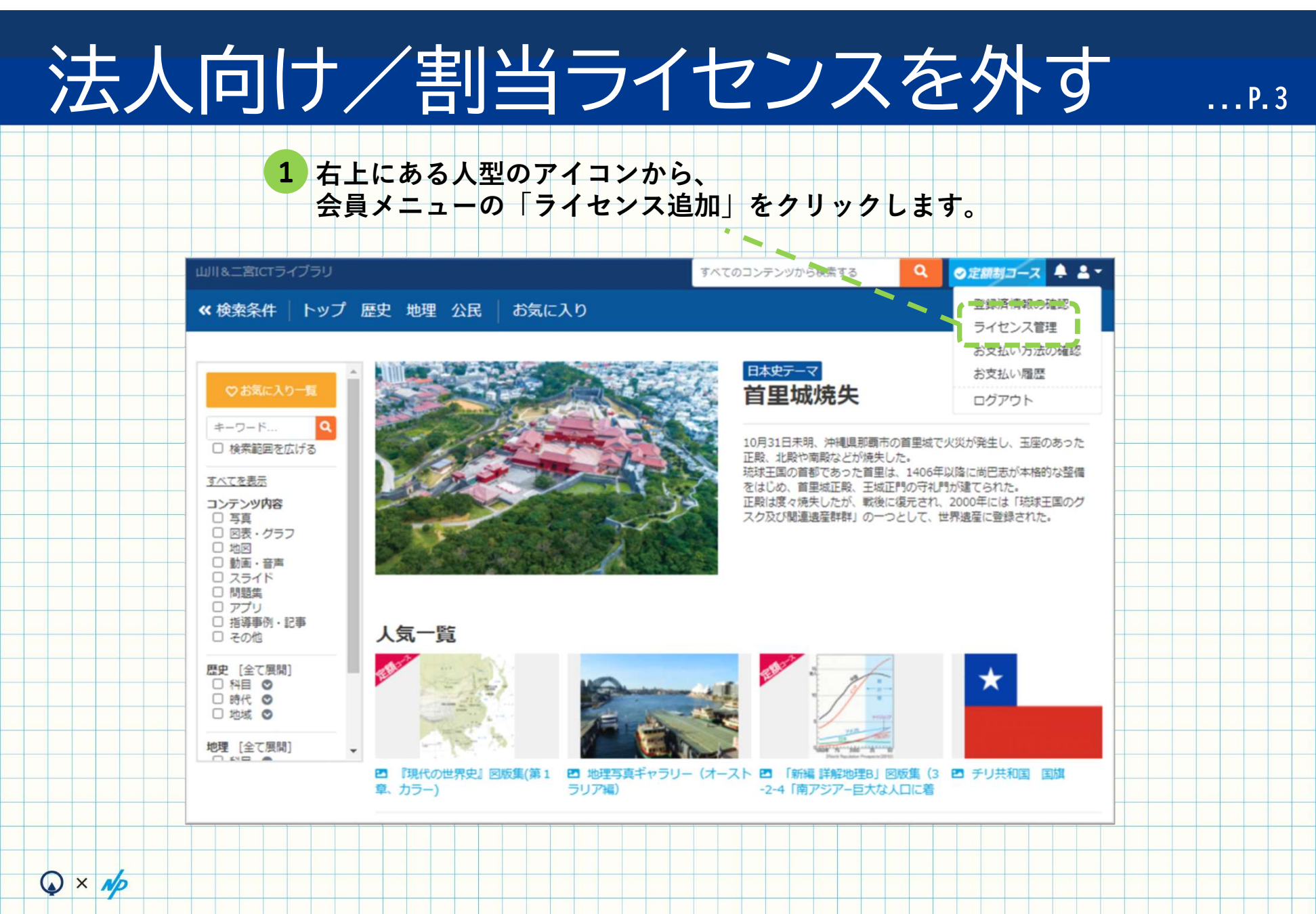

## 法人向け/割当ライセンスを外す

2 所属校から割り当てられたライセンスの「割り当て編集」ボタンをクリックします。

...P.4

| 1&二宮ICTライブラリ     |         |       |     |      |      |      |     |      |     | 3     | KTO. | コンテ | ンツか  | ら検索す | 3   |     | ٩  | <b>⊘</b> Σ | 副制  | <u>-</u> z | ¢   | -  |
|------------------|---------|-------|-----|------|------|------|-----|------|-----|-------|------|-----|------|------|-----|-----|----|------------|-----|------------|-----|----|
| ップ 歴史 地理         | 公民      | お     | 気に入 | り    |      |      |     |      |     |       |      | 1   |      |      |     |     |    |            | 71  | ライ         | ブラ  | y- |
|                  |         |       |     |      |      |      |     |      |     |       |      |     |      |      |     |     |    |            |     |            |     |    |
| ライセンス管理          |         |       |     |      |      |      |     |      |     |       |      |     |      |      |     |     |    | B          | 571 | センス        | 追加  |    |
| 固人に割り当てら         | れたラ     | イセ    | シス  |      |      |      |     |      |     |       |      |     |      |      |     |     |    |            |     |            |     |    |
| しんちょうななたち、       | (+* h = | +++ / |     |      |      |      |     |      |     |       |      |     |      | -    |     |     |    |            |     |            |     |    |
| 193 (511/2)1 (2) | 120003  | E E A | 0   |      |      |      |     |      |     |       |      |     |      |      |     |     |    |            |     |            |     |    |
| 所属校から割り当         | сsh     | たラ    | イセ  | ンス   |      |      |     |      |     |       |      |     |      |      |     |     |    |            |     |            |     |    |
| ICTライブラリ高等学      | 校       |       |     |      |      |      |     |      |     |       |      |     |      |      |     | 1   |    |            |     |            |     |    |
| ライセンス種別          | 科目      | /種類   |     |      |      | 詳細   |     |      |     |       |      | 51  | セン   | ス    |     | Ż   |    |            |     |            |     |    |
| 法人向け定額コース        |         |       |     |      |      | -    |     |      | ~   |       |      | 20  | 20年1 | 2月15 | ⊟~: | 202 | Ń  |            |     |            |     |    |
| ライセンス            | -       |       |     |      |      | 正翻   | /   | くの対  | 歌9/ | ~~    |      | 1年  | 12月1 | 4日   |     |     | I_ | 1          | 割り当 | て編集        |     | J  |
|                  |         |       |     |      |      |      |     |      |     |       |      |     |      |      |     |     |    |            |     |            |     |    |
|                  |         |       |     |      |      |      |     |      |     |       |      |     |      |      |     |     |    |            |     |            |     |    |
|                  |         |       |     |      |      |      |     |      |     |       |      |     |      |      |     |     |    |            |     |            |     |    |
|                  |         |       |     |      |      |      |     |      |     |       |      |     |      |      |     |     |    |            |     |            |     |    |
|                  | 1 1     | 1     |     | 利用規約 | り プラ | イバシー | ポリミ | 2- 4 | 特定商 | 取引(こ) | りする  | 际。  | よくある | 質問   | 1   |     |    |            |     |            | 1 1 |    |
|                  |         |       |     |      |      |      |     |      |     |       |      |     |      |      |     |     |    |            |     |            |     |    |
|                  |         |       |     |      |      |      |     |      |     |       |      |     |      |      |     |     |    |            |     |            |     |    |
|                  |         |       |     |      |      |      |     |      |     |       |      |     |      |      |     |     |    |            |     |            |     |    |

 $\mathbf{A} \times \mathbf{N}$ 

## 法人向け/割当ライセンスを外す

...P.5

「ゴミ箱| ボタンをクリックしてください。 すべてのコンテンツから検索する Q ②定額制コース 🐥 💄 🛨 トップ 歴史 地理 公民 お気に入り マイライブラリ・ = ライセンス追加 ライセンス管理 > 割り当て編集 の下記ライセンスを割り当て編集します ICTライブラリ高等学校 ライセンス ライセンス種別 科目 詳細 法人向け定額コース 定額コースの対象すべて 2020年12月15日~2021年12月14日 ライセンス ユーザーの割り当て編集 現在のライセンスでは10名まで登録できます (あと8名登録できます) このライセンスを利用できるユーザーを管理できます 追加する場合は学校に配布されているIDを入力して追加してください。 異動等で既存の教員を削除する場合はゴミ箱アイコンから削除してください。 山川 太郎 Î 二宮 次郎 Î 他の教員を招待する 利用規約 プライバシーポリシー 特定商取引に関する表示 よくある質問 ▲ 山川出版社 ▲ 二富書店 Copyright(C)2021 Yamakawa Shuppansha Ltd., All Rights Reserved.

 $\mathbf{A} \times \mathbf{N}$ 

3 ユーザーの割り当て編集から利用中のユーザーを確認し、ライセンスを外す教員の

## 法人向け/割当ライセンスを外す

4

 $\mathbf{A} \times \mathbf{N}$ 

....P.6

#### 確認画面で内容をご確認のうえ、「ライセンスを外す」をクリックすると、 当該教員の利用ライセンスが外れます。

※ご自身を指定してライセンスを外した場合、当該ライセンスに対する操作ができなくなりますので、ご注意ください。

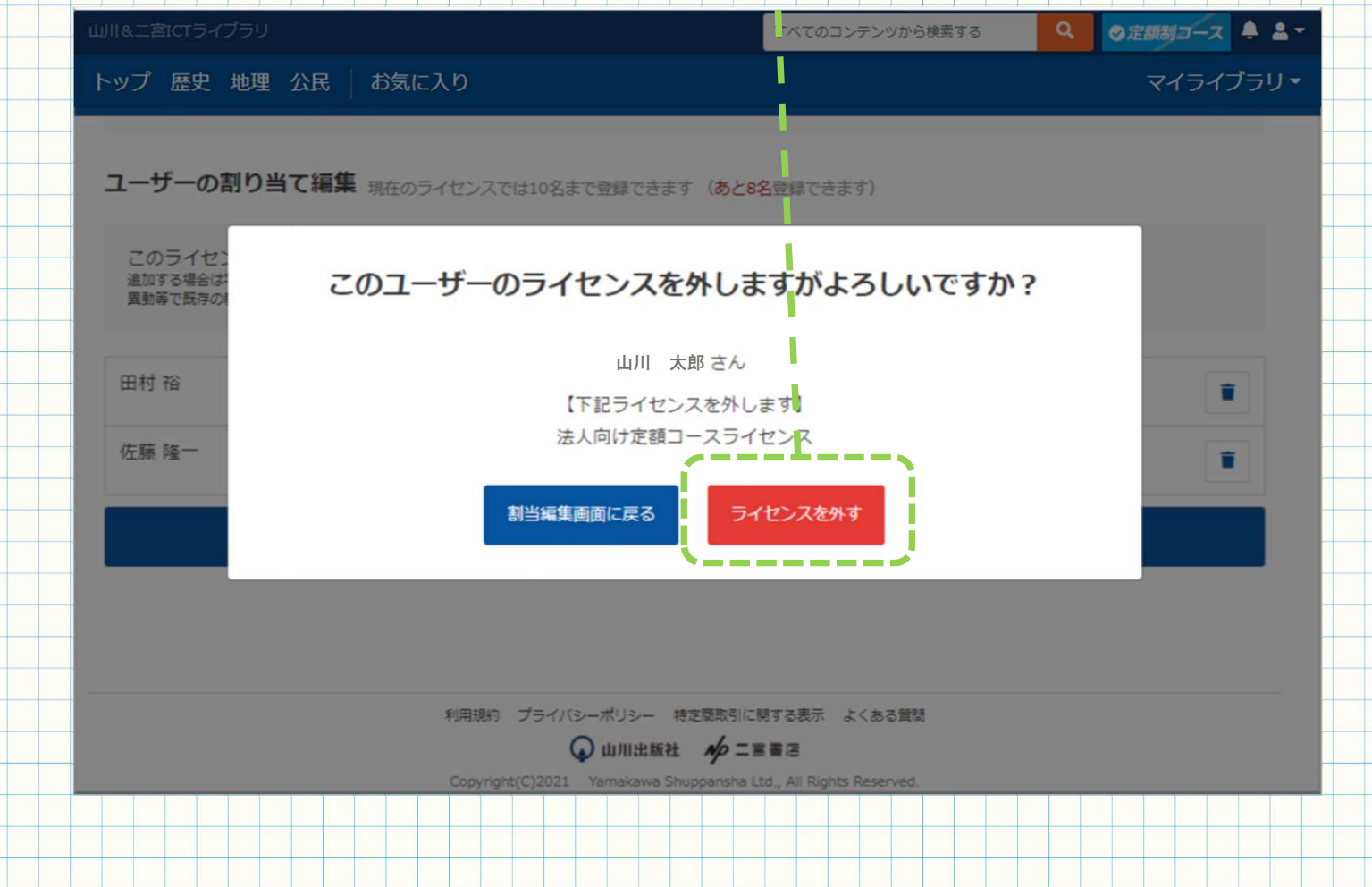

## 法人向け/ライセンス割当について

「法人向け定額制コース」などの法人ライセンスをお持ちの方は、

ライセンス管理ページから以下の作業を行うことができます。

#### 1 利用教員に割り当てられたライセンスを外す ⇒ P.3~6

法人ライセンスをご利用中の先生が異動・転勤などの理由により 御校での職務を離れた場合には、利用ライセンスを外すことにより、 当該ライセンスを別の先生へ割り当てることができます。

<u>※職務を離れた先生の利用ライセンスは、割当てを外さない限り、</u> ご異動先の職場からでも利用可能な状態が継続されますのでご注意ください。

#### 2 法人ライセンスに教員を招待する ⇒ P.8~12

まだ法人ライセンスを利用していない教員へ山川&二宮ICTライブラリへの招待メールを送り、ライセンスを割り当てることができます。

※ライセンス数の上限を超えて招待メールをすることはできません。

 $() \times ND$ 

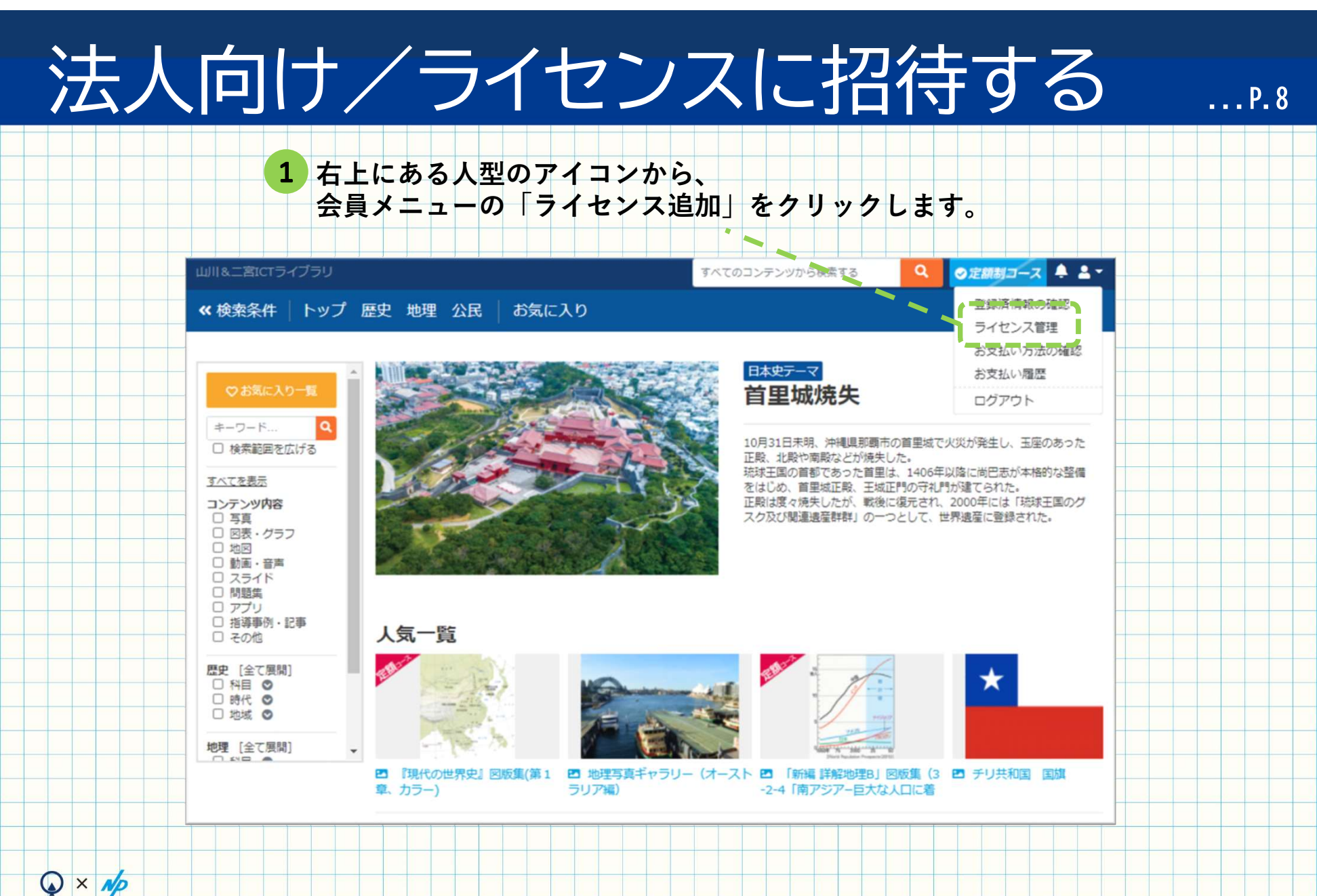

法人向け/ライセンスに招待する

2 所属校から割り当てられたライセンスの「割り当て編集」ボタンをクリックします。

...P.9

| II&二宮ICTライブラリ |            |               | すべてのユンテンツた           | から検索する       | Q ●定額制コース | ÷ -  |
|---------------|------------|---------------|----------------------|--------------|-----------|------|
| ップ 歴史 地理      | 公民   お気に入り | D .           | N                    |              | マイライン     | ブラリ・ |
|               |            |               |                      |              |           |      |
| ライセンス管理       |            |               |                      |              | ヨライセンスi   | 自加   |
|               |            |               |                      | 1            |           |      |
| 個人に割り当 (5)    | れたライセンス    |               |                      |              |           |      |
| 割り当てられたライセンス  | くはありません。   |               |                      | 1            |           |      |
|               |            | _             |                      | 1            |           |      |
| 所属校から割り当      | てられたライセン   | シス            |                      |              |           |      |
| 🔒 ICTライブラリ高等学 | 校          |               |                      | i i          |           |      |
| ライセンス種別       | 科目/種類      | 詳細            | ライセン                 | レス           |           |      |
| は1向け完額コーフ     |            |               | 2020年                | 128158 ~ 202 |           |      |
| ライセンス         | -          | 定額コース         | の対象すべて 1年12月         | 14日          | 割り当て編集    |      |
|               |            |               |                      |              |           |      |
|               |            |               |                      |              |           |      |
|               |            |               |                      |              |           |      |
|               |            |               |                      |              |           |      |
|               |            |               |                      |              |           |      |
|               | *          | 用規約 プライバシーパウシ | - 特定版和511L附9 G数示 よくの |              |           |      |
|               |            |               |                      |              |           |      |
|               |            |               |                      |              |           |      |
|               |            |               |                      |              |           |      |

 $\mathbf{A} \times \mathbf{N}$ 

## 法人向け/ライセンスに招待する

3 ユーザーの割り当て編集から「他の教員を招待する」ボタンをクリックしてください。

...P.10

|                                                                        | 10                                      |                    | $\rightarrow z = \overline{z} - \overline{z} - \overline{z}$ |
|------------------------------------------------------------------------|-----------------------------------------|--------------------|--------------------------------------------------------------|
|                                                                        |                                         |                    | 212122                                                       |
| ライセンス管理 > 割り当て編集                                                       |                                         |                    | -                                                            |
|                                                                        |                                         |                    |                                                              |
| ICIフイファリ局等字校 のト                                                        | 記フイセン人を割り当て編集しま                         | :9                 |                                                              |
| ライセンス種別 科目                                                             | 詳細                                      | ライセンス              |                                                              |
| 法人向け定額コース                                                              | ー<br>定額コースの対象すべて                        | 2020年12月15日 ~ 2021 | 年12月14日                                                      |
|                                                                        | 1                                       |                    |                                                              |
| ユーザーの割り当て編集 現在のラ                                                       | イセンスでは10名まで登録できます あと8名                  | 登録できます)            |                                                              |
|                                                                        |                                         |                    |                                                              |
| このライセンスを利用できるユーザー<br>追加する場合は学校に配布されているIDを入力し<br>異動等で既存の教員を削除する場合はゴミ箱アイ | -を管理できます<br>で追加してください。<br>コンから剤除してください。 |                    |                                                              |
|                                                                        |                                         |                    |                                                              |
| 山川 太郎                                                                  |                                         |                    |                                                              |
| 二宮次郎                                                                   |                                         |                    | -                                                            |
|                                                                        |                                         |                    |                                                              |
|                                                                        | 他の教員を招待する                               |                    |                                                              |
|                                                                        |                                         |                    |                                                              |
|                                                                        |                                         |                    |                                                              |
|                                                                        |                                         |                    |                                                              |
|                                                                        |                                         |                    |                                                              |
|                                                                        | 利用規約 プライバシーポリシー 特定商取引に関                 | する表示 よくある質問        |                                                              |

 $\mathbf{Q} \times \mathbf{N} \mathbf{p}$ 

## 法人向け/ライセンスに招待する ......

4 招待したい教員のメールアドレスを入力して、「招待する」ボタンをクリックしてください。 入力したメールアドレス宛に「招待メール」が送信されます。

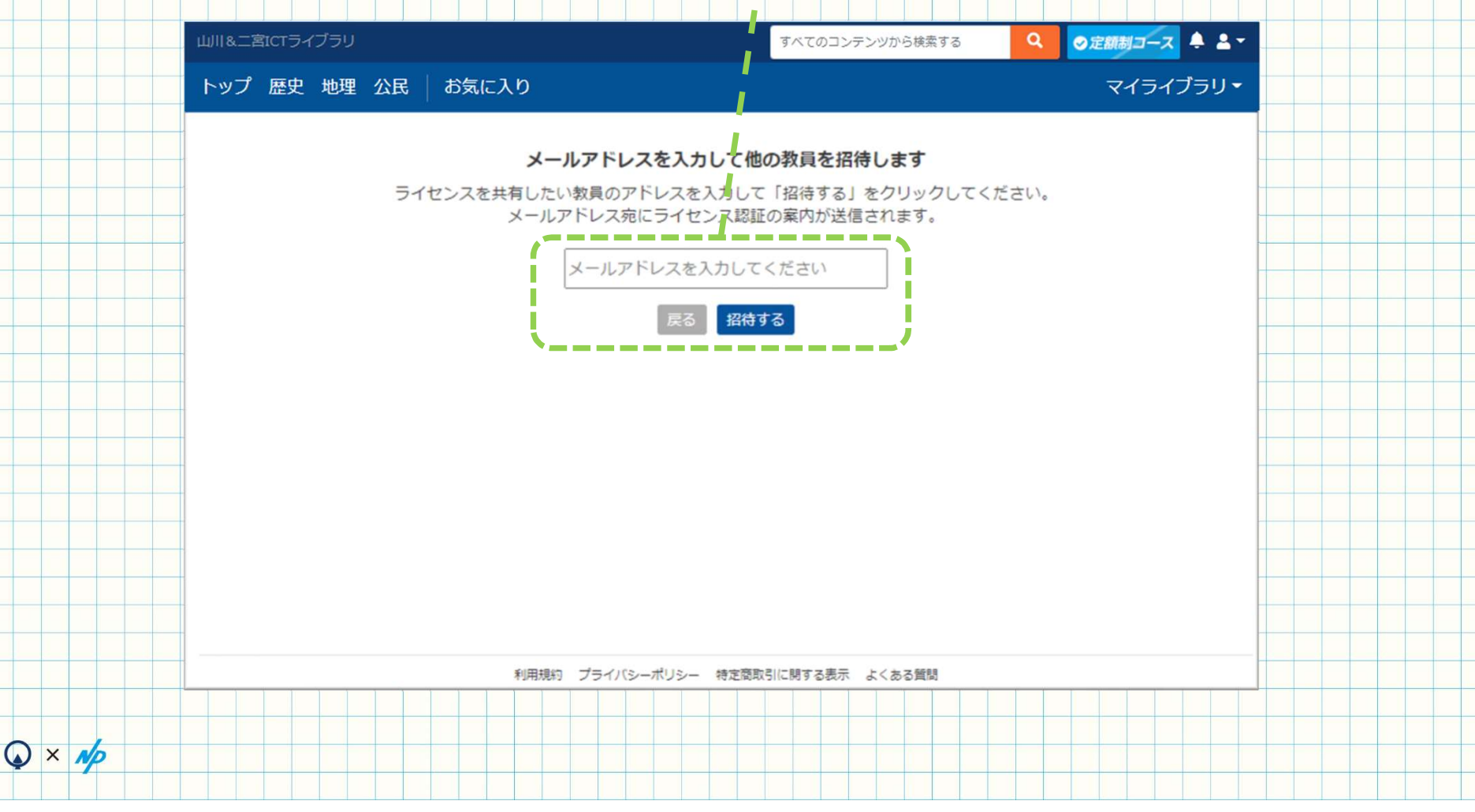

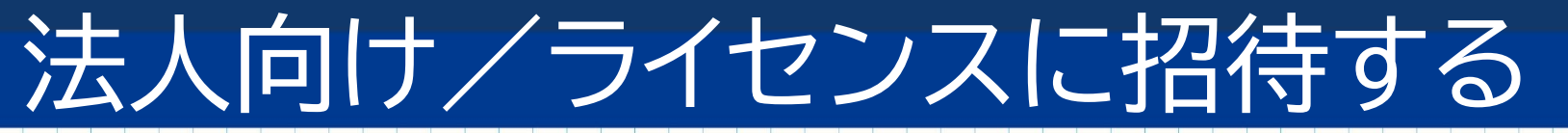

...P.12

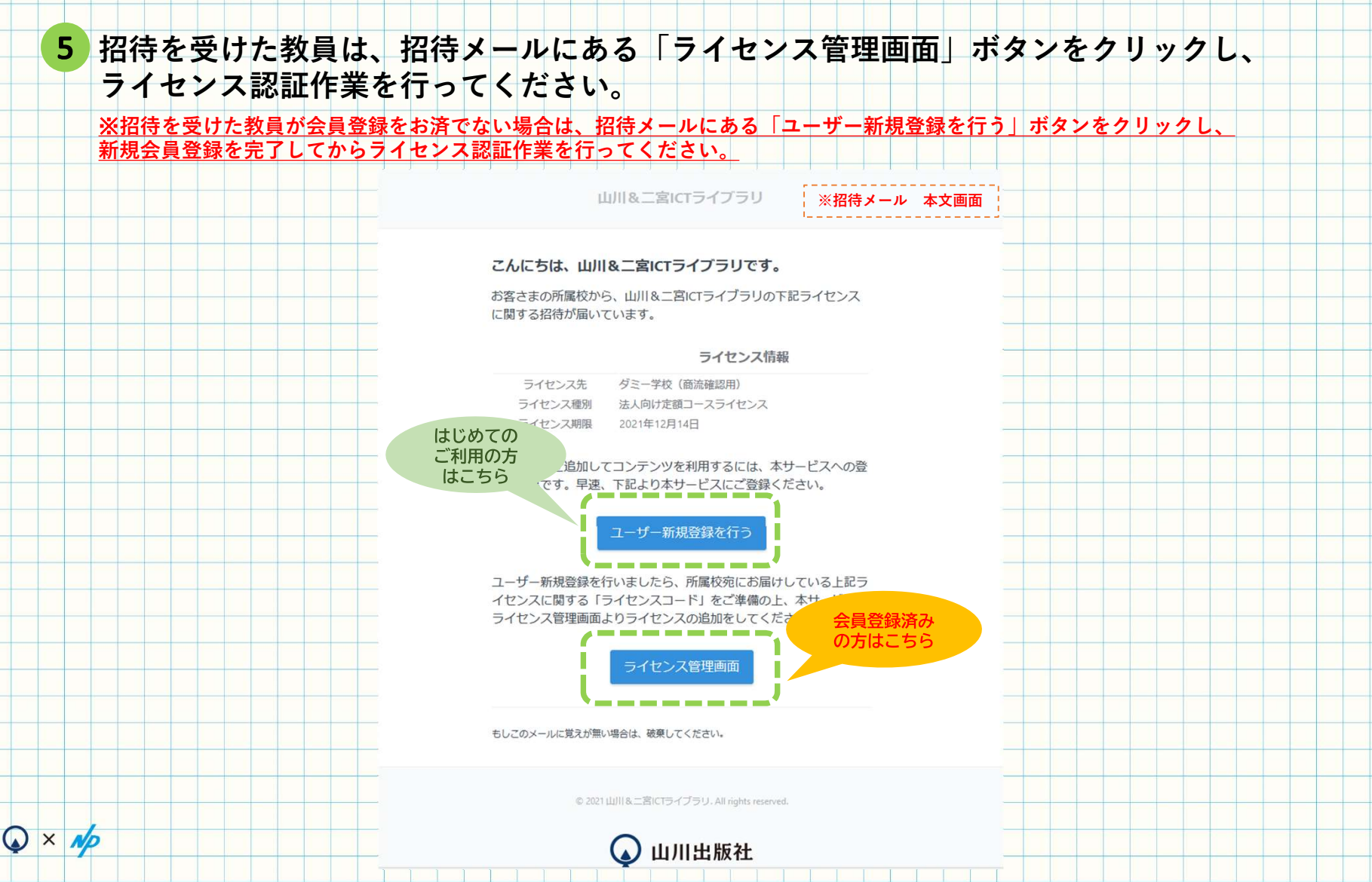

### ご不明な点等ございましたら、 お問合せフォームまでお気軽にご連絡ください。

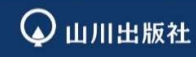

〒101-0047 東京都千代田区内神田1-13-13 https://www.yamakawa.co.jp/

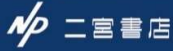

〒101-0047 東京都千代田区内神田1-12-6 大森内神田ビル2 階 https://www.ninomiyashoten.co.jp/